# **Baylor CLSS End User**

Use Chrome, Firefox, or Safari to log in: https://nextcatalog.baylor.edu/wen

#### Shuva Rahim Trainer

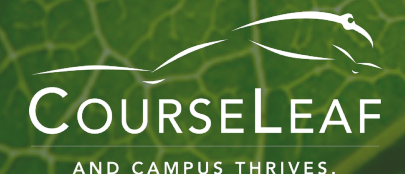

### **CLSS Intro**

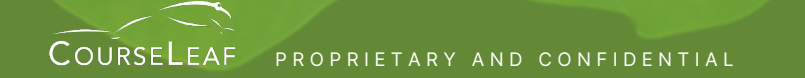

CATALOG • CURRICULUM • SECTION SCHEDULER • REGISTRATION • SYLLABI

### Overview

Terminology

**Program Basics** 

Knowing the Alerts

#### Demo

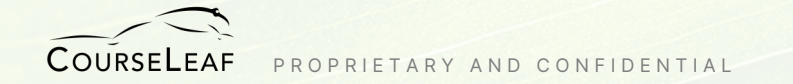

### Terminology

**Instance** – scheduling timeframe (term)

## **Scheduling Unit** – group of courses (department, subject)

Section – scheduling item

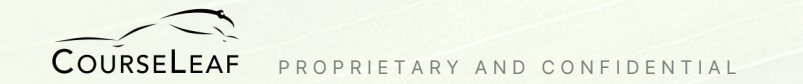

#### Phases

Manage your timelines in the system. Follow unique rules in different phases. Manage editing access by phase.

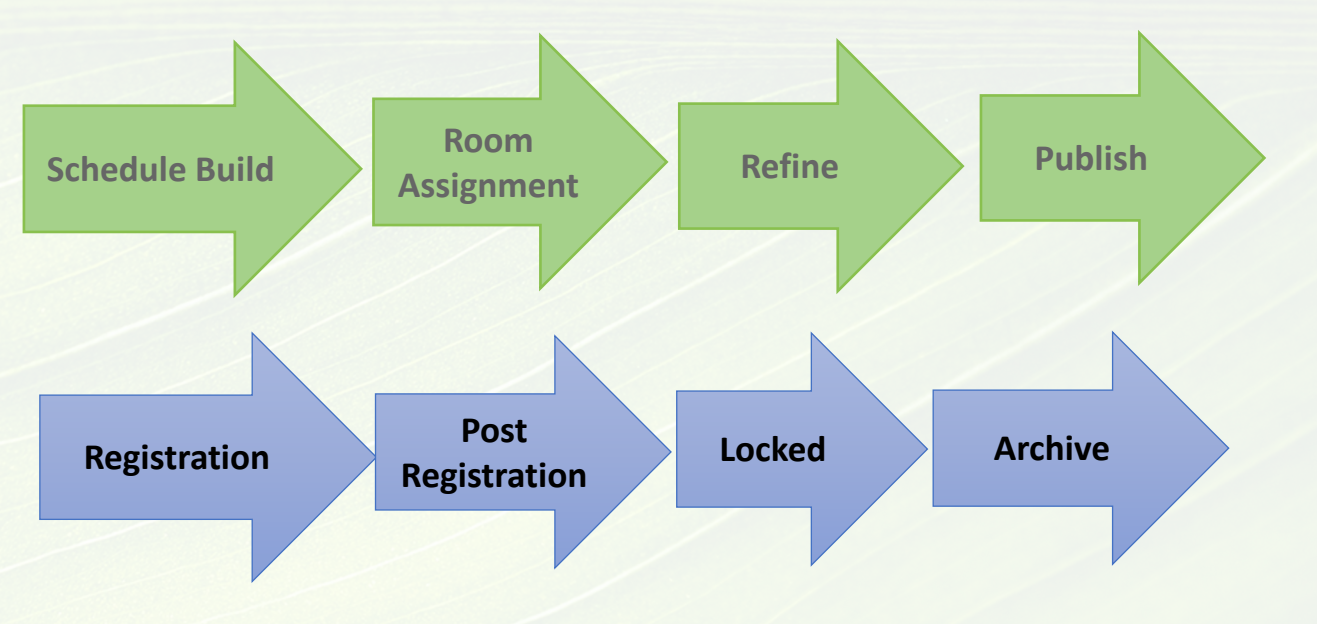

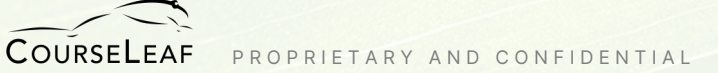

### Modes

Design Mode – build the entire scheduling unit, submit it once.

#### CLSS is source of truth

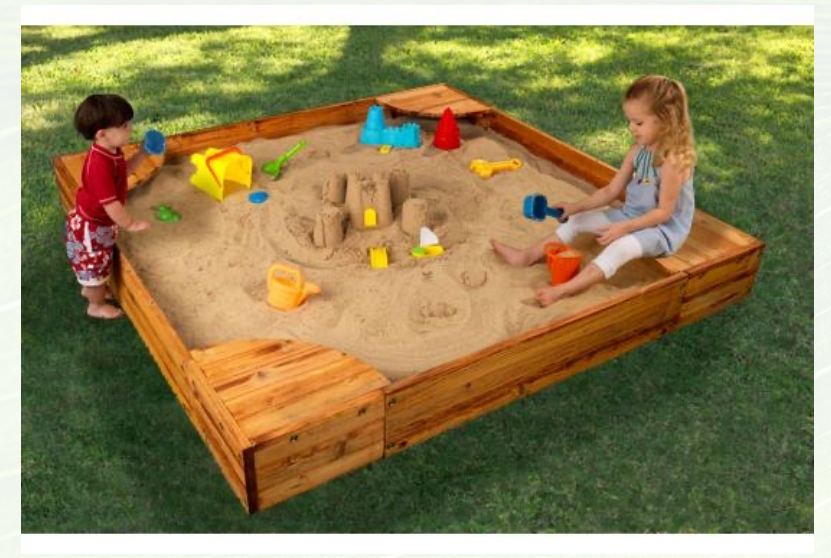

Refine Mode – edit one section, submit each section.

Banner is source of truth

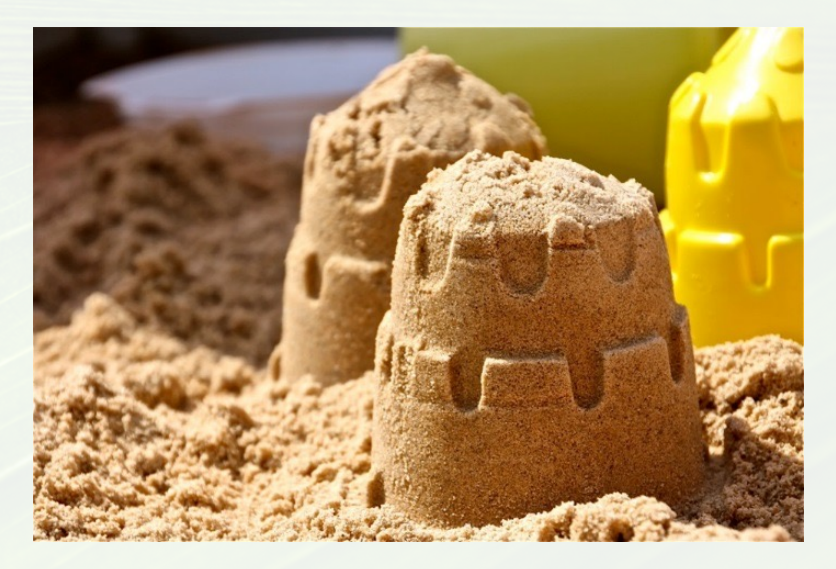

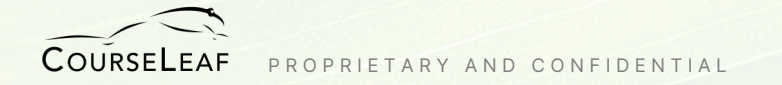

#### Alerts to Know

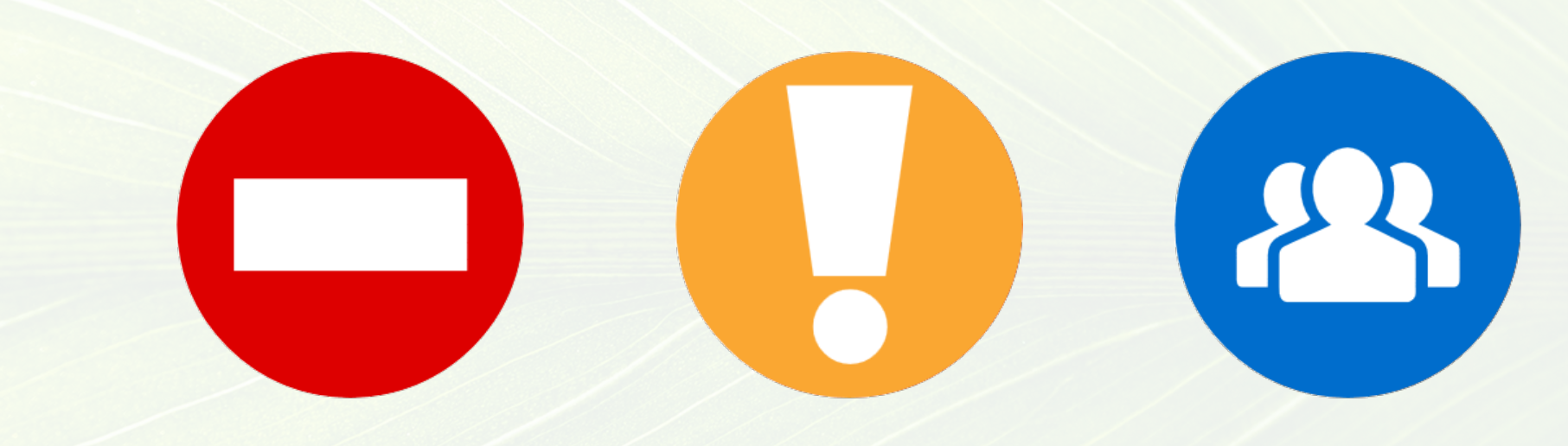

Error Can't Save **Warning** Can Save, but Proceed with Caution **Workflow** Save for Approval

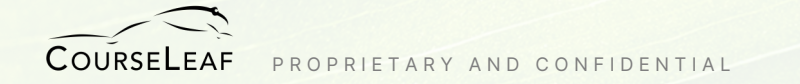

### CLSS Edit Section Box (Most Items)

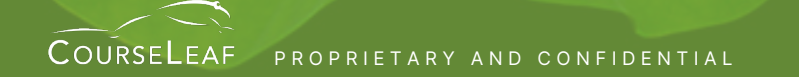

CATALOG • CURRICULUM • SECTION SCHEDULER • REGISTRATION • SYLLABI

### Section Information

| Section Informa      | ation                       |               |          |                  |                                 | Fall 2023, ENG |
|----------------------|-----------------------------|---------------|----------|------------------|---------------------------------|----------------|
| Title/Topic          | Thinking & Writing (Default | /alue) ~      |          | Part of Term     | Full Term (8/21/23 to 12/13/23) | ~              |
| Section #            | 01                          |               |          | Custom Dates     | mm/dd/yyyy 🗖 to mm/dd/yyyy      |                |
| Campus               | Main Campus                 | ~             |          | Credit Hrs       | 3                               |                |
| Inst. Method         | Face-to-Face                | ~             |          | Status           | Active                          | ~              |
| Visible on Web       | Yes                         | ~             |          | Special Approval | (None Assigned)                 | ~              |
| Schedule Type        | Class Instruction           | ~             |          | Final Exam       | (No Option Selected)            | ~              |
| Exam Group $ {m C} $ | N/A                         |               |          | Link To          | Not linked to other sections    | ~              |
| Cross-list With      | Select section              | ~             |          | Restrictions     | None 🖋                          |                |
| Section Attribut     | tes                         |               |          | Course Attrib    | putes                           |                |
| None Selected        |                             |               |          | None Assigned    |                                 |                |
| Instructor           |                             | Room          |          |                  | Schedule                        |                |
| Webster, Rachel (8   | 89065510)                   | Morrison Hall | 110 (19) | ~                | 🛗 MWF 12:20pm-1:10pm 🗙          |                |
| Enrollment0 cur      | rent, 10 prior, 0 waiting   |               |          | Class Notes (    | visible to students)            |                |
| Maximum              | Wait Cap                    |               |          | Face to Face Co  | burse                           |                |
| 11                   | 0                           |               |          |                  |                                 |                |
| Comments to R        | egistrar                    |               |          |                  |                                 |                |
| E                    |                             |               |          |                  |                                 |                |
| T                    |                             |               | ZI       |                  | X Cancel                        | ✓ Save Section |

Edit Section – ENG 1302-01: Thinking and Writing (CRN: 44461; CLSS ID: 5173)

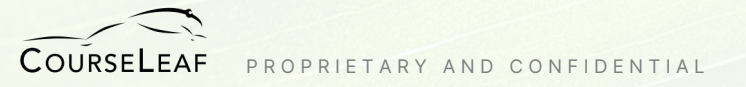

🔁 🛛 X

#### Section Info To Pay Attention To

#### • Title/Topic

Workflow for new section titles; typically only changed for Special Topics, Independent Studies, and Honors

- Section # Can change until Registration begins
- Campus: Select appropriate item

#### Instructional Method: Choose what matches the campus.

# Visible on Web: "Yes" makes visible to all; "No" hides it

• Schedule Type: Default; select options for certain sections.

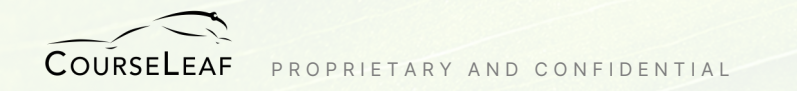

#### Section Info To Pay Attention To

- Cross-list: FDM + JOU (Example)
- Custom Date:
   Add in dates (workflow)
- Credits

   (if credit needs to change):
   Submit a request first

#### • Status:

Up to + before registration, can Delete After registration, must Cancel

- Special Approval: Can change if needed
- Link To: BIO 1401-A

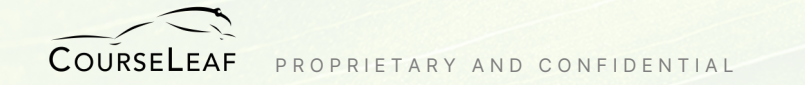

#### Section Info You Can Change Cross-listing

**Step 1:** Enter the course you want to cross-list with

Example: Adding BIO 1330 (parent) as a cross-list with BIO 1320 (child)

| Cross-list With   | With Select section    |  |  |  |  |
|-------------------|------------------------|--|--|--|--|
| Course Attribı    | Bio 1330               |  |  |  |  |
| Life & Phys Scien | BIO 1330-251 (Lecture) |  |  |  |  |
|                   | BIO 1330-252 (Lecture) |  |  |  |  |

#### Step 2:

After saving section, notice line item of BIO 1320 (child) says "See BIO 1330-251" (parent)

| BIC | ) 1320 – I | MODERN B | IOLOGY I         |                | 8                  |
|-----|------------|----------|------------------|----------------|--------------------|
| 8   | 251        | LEC      | Chandler, Aglaia | MWF 4pm-5:40pm | ズ See BIO 1330-251 |
|     |            |          |                  |                |                    |

#### Section Info You Can Change Cross-listing cont'd

#### Step 3:

Double-click to view the BIO 1320 (child), and it will display the following at the top of the Edit Section box:

Edit Section – BIO 1320-251: MODERN BIOLOGY I (CRN: 31274; CLSS ID: 1262)

BIO 1330-251 controls the primary scheduling configuration for this cross-listed section

#### Step 4:

Notice the *Cross-list With* field does not have a dropdown, but instead a link to BIO 1330-251 (parent) with an X, Therefore, child can get rid of parent by clicking the X. *For UNH, removing the cross-list will remove the Cross-list Enrollment field.* 

Cross-list With BIO 1330-251 X

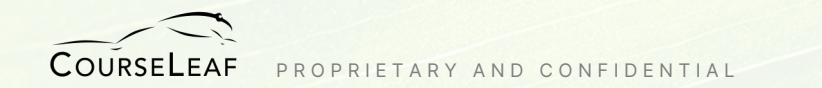

### Section Info You Can Change

• Room:

Select an item from dropdown

- Maximum: Keep at or below room capacity
- Wait List:

Put in 999 for lectures; can only be 0 for labs, independent study

- Class Notes: Example: Must also enroll in a numerical section (workflow)
- Comments to Registrar: Additional info you want Reg to know Example: Want X Room that's not in dropdown Want a variable credit to be a single-dig number

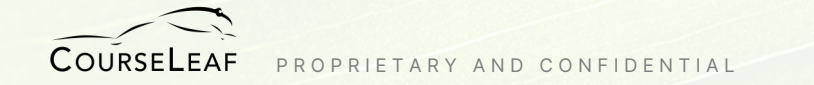

### CLSS Edit Section Box (Instructor, Meeting Days & Times)

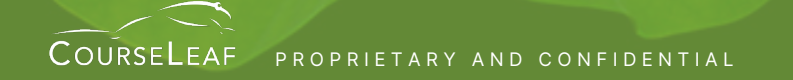

CATALOG • CURRICULUM • SECTION SCHEDULER • REGISTRATION • SYLLABI

# Section Info You Can Change Instructor

- Enter instructor name or Staff.
- "% Responsible" must add up to 100%
- Must have a primary
- Blue star for instructor in classroom most

| istructor                     |        | Role                  |              | % Resp | onsible |    |
|-------------------------------|--------|-----------------------|--------------|--------|---------|----|
| 10am-11:50am                  | Co-F   | Requisite Lab (Class) |              |        |         | e  |
| 🗙 Murtha, Kaitlin (892384272) | ~      | Primary               | $\checkmark$ | 34     | %       |    |
| ☆ Duke, Jacquelyn (889477010) | $\sim$ | Non-primary           | $\checkmark$ | 33     | %       | ſ  |
| 🛠 Sese, Weintari (892691747)  | ~      | Non-primary           | $\sim$       | 33     | %       | fi |

COURSELEAF PROPRIETARY AND CONFIDENTIAL

#### Section Info You Can Change Meeting Days & Times (Snapper)

| Scheduling – BIO 1401-A: Current Issues in Human Biology |                                                                                                    |                                                                             |                                                                                                    |  |
|----------------------------------------------------------|----------------------------------------------------------------------------------------------------|-----------------------------------------------------------------------------|----------------------------------------------------------------------------------------------------|--|
| 0                                                        | Days 👻 🗰                                                                                                    | Patterns 👻                                                                  | BIO 1401-A CLB CLB B CLB C CI 01                                                                                                    |  |
| 8am                                                      |                                                                                                    | ✓ MP- 1x we<br>MP- 2x we<br>MP- 3x we                                       | eek- 165 min- M-T-W-R-F<br>eek- 75 min- MW-TR<br>eek- 50 min- MWF                                                                    |  |
| 9am                                                      |                                                                                                    | User Defir<br>Meeting Patt                                                  | tern Name                                                                                                    |  |
| 10am<br>11am                                             | BIO 1401-01                                                                                                    | CI                                                                          |                                                                                                    |  |
|                                                          | Sche<br>Normalized Schemen<br>Same<br>Same | Scheduling – BIC<br>Days – III<br>8am<br>9am<br>10am<br>BIO 1401-01<br>11am | Scheduling – BIO 1401-A: Cu   Days • III   Patterns •   MP- 1x we   MP- 2x we   MP- 3x we   User Defin   9am   10am   BIO 1401-01 Cl |  |

COURSELEAF PROPRIETARY AND CONFIDENTIAL

#### Section Info You Can Change Meeting Days & Times (Snapper) cont'd

| Instructors                                                                                                    |   |                  |  |
|----------------------------------------------------------------------------------------------------|---|------------------|--|
| nstructor                                                                                                    |   | BIO 1330-252 LEC |  |
| TR 8:10am-9:30am                                                                                                    |   |                  |  |
| Miller, Glen (Glen.Miller@unh.edu)                                                                                                    | ~ |                  |  |
| Bold Red Line in Snapper indicates<br>when prof with blue star is already<br>teaching something else, so that<br>instructor would not be available. |   |                  |  |

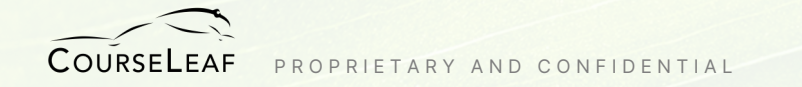

#### Section Info You Can Change Meeting Patterns (Snapper)

| – CH | EM 708-01: Spectroscopic Inv Organc Mo |                          |                            |
|------|----------------------------------------|--------------------------|----------------------------|
|      | Patterns - CHEM 708-01 A               | TR 9:40am-11am           | TR 9:40am-11am             |
|      | ✓ MP - Durham - MWF                    |                          |                            |
|      | MP - Durham - TR                       |                          |                            |
|      | User Defined                           | Mouse hovered over pre   | -set times denoted by grey |
|      | Meeting Pattern Name Add               | boxes with dotted lines. |                            |
|      |                                        | Times confirmed in solid | areen box.                 |

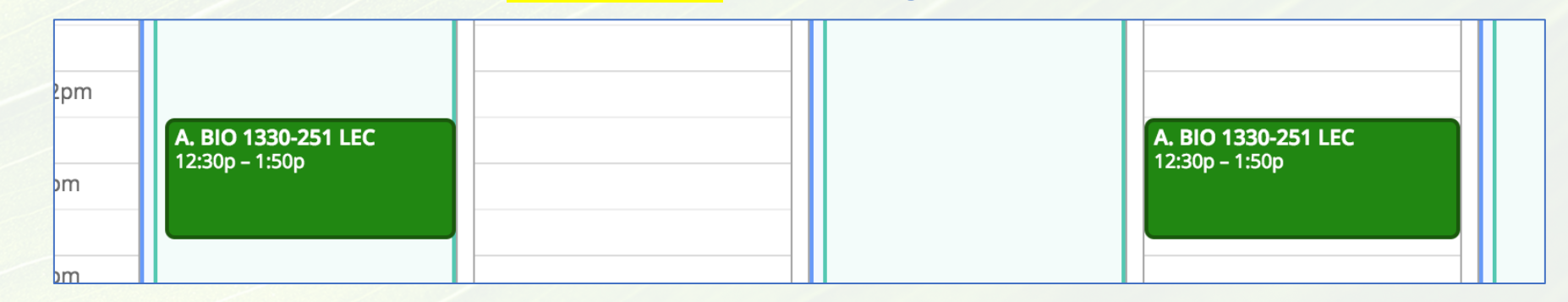

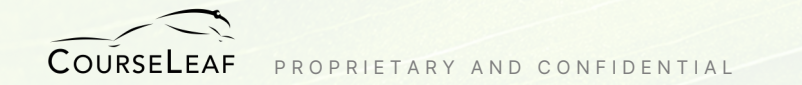

#### Section Info You Can Change User Defined Meeting Pattern (Snapper)

#### Create custom meeting patterns

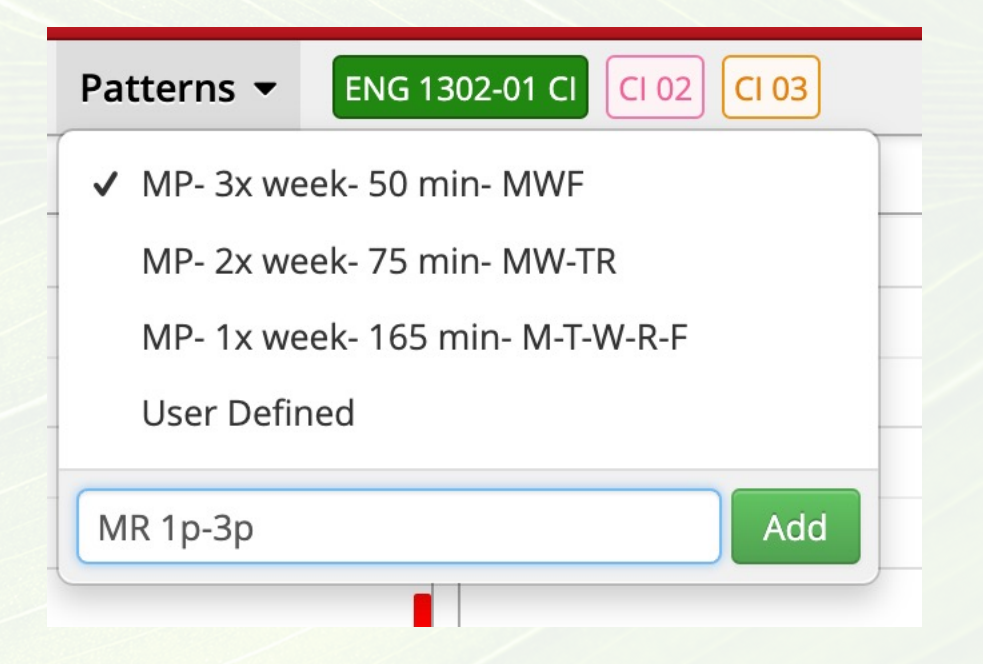

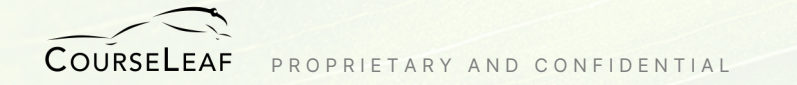

#### Section Info You Can Change Comparing Class Times (Snapper)

Indicates other courses on the Snapper.

| BIO 1330-251 LEC | LEC D02 LEC 252 LEC 253 LEC 254 LEC 255 |
|------------------|-----------------------------------------|
| <b>T</b>         | NAT- die die                            |

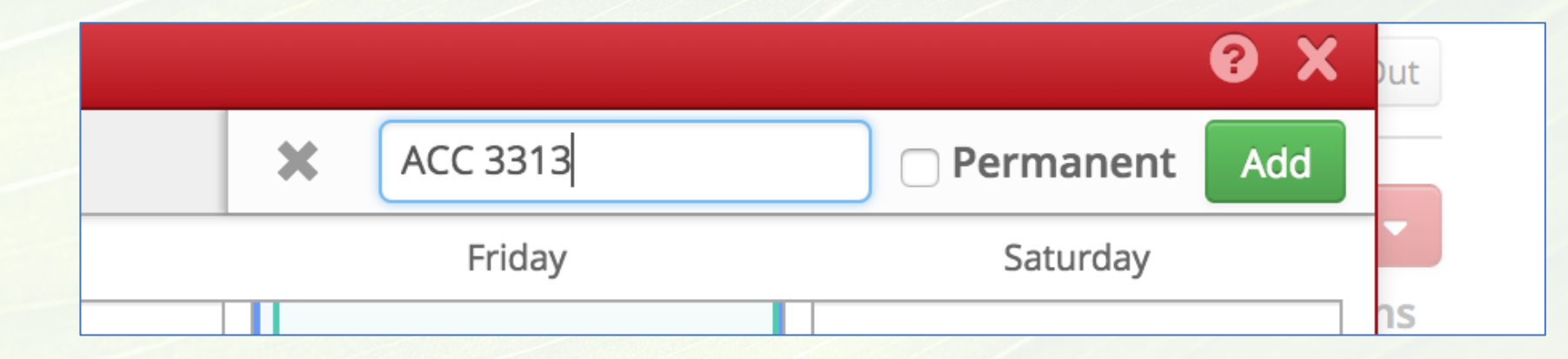

You can also add courses in Snapper to see how that course compares in schedule. DO NOT click "Permanent" as it will always compare courses.

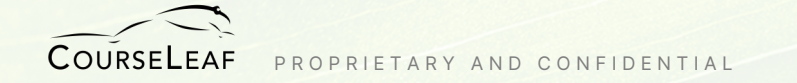

#### Section Info You Can Change Multiple Meetings (Snapper)

| 8pm                                            | I: ACC                                                               | C IN ORG & SOCTY (CRN:  | 32976)                          |                                     | ΘX         |
|------------------------------------------------|----------------------------------------------------------------------|-------------------------|---------------------------------|-------------------------------------|------------|
|                                                | ACC                                                                  | 2301-251 LEC LEC 277    |                                 |                                     | 0          |
| © Meetings<br>255 LEC                          | Krvlova, Lvudmvla                                                    | Tuesday                 | Wednesday ACC 2301-277 LEC      | Thursday                            | Friday     |
| ep 1:<br>add additional                        | At ACC 2301-251 LEC<br>12pm<br>A. ACC 2301-251 LEC<br>12:30p - 2:20p |                         |                                 |                                     |            |
| ack "Meetings" icon in<br>wer left of Snapper. | 2pm<br>3pm<br>4pm                                                    |                         |                                 |                                     |            |
| em of the first pattern.                       | A. M 12:30pm-2:20pm                                                  | Type<br>Lecture (Class) | Room<br>Emmett & Miriam McCoy H | Dates all 00233 Using Session Dates | + ×<br>/ 1 |

COURSELEAF PROPRIETARY AND CONFIDENTIAL

#### Section Info You Can Change Multiple Meetings (Snapper) cont'd

| Dates               |                          | + × )                | + ×               | Step 2:<br>Click on green plus sign |
|---------------------|--------------------------|----------------------|-------------------|-------------------------------------|
| Using Session Dates |                          |                      |                   | just above the line item.           |
| Meeting Details     |                          |                      | Ø X               | Step 3:                             |
| Pattern             | Does Not Meet            |                      |                   | Fill in Meeting Details.            |
| Туре                | Co-Requisite Lab (Class) | $\checkmark$         |                   | Click "Accept".                     |
| Room                | No Room Needed           | $\sim$               |                   |                                     |
| Add Override        | No ~                     |                      |                   |                                     |
|                     |                          |                      | 🗙 Cancel 🗸 Accept |                                     |
| CO-Requisite Lap    | (CldSS) DayiOi .         | sciences building Ci | 11 (24)           |                                     |

COURSELEAF PROPRIETARY AND CONFIDENTIAL

#### Section Info You Can Change Multiple Meetings (Snapper) cont'd

| A   | Pattern                                                                   | Room                                                                     | Dates                                              | + × >                                  |                 |
|-----|---------------------------------------------------------------------------|--------------------------------------------------------------------------|----------------------------------------------------|----------------------------------------|-----------------|
| e A | A. M1pm-4pm                                                               | MacLean 707                                                              | Using Session Dates                                | 1                                      |                 |
| AI  | 3. Does Not Meet                                                          | Homan 1200 (100)                                                         | Using Session Dates                                |                                        |                 |
| A   |                                                                           |                                                                          |                                                    | B. ARTHI W 10:30am-12pm<br>10:30 - 12p |                 |
|     | This will then allow<br>or define a new me<br><i>losing your first me</i> | you to go into the S<br>eting, and "snap" it i<br><i>eting pattern</i> . | napper, choose a MP<br>nto the grid <i>without</i> |                                        |                 |
|     | After clicking "x" to                                                     | close the box, and o                                                     | clicking "Accept" in                               |                                        | Dates           |
|     | Section box and be                                                        | identified as "Multip                                                    | ble Rooms".                                        | 100)                                   | Using Session L |

| CourseLeaf | PROPRIETARY | AND | CONFIDENTIAL |
|------------|-------------|-----|--------------|

| Room           |   | Meeting Pattern               |  |  |
|----------------|---|-------------------------------|--|--|
| Multiple Rooms | * | 🛗 M 1pm-4pm; W 10:30am-12pm 🗙 |  |  |

### **CLSS Info Pieces**

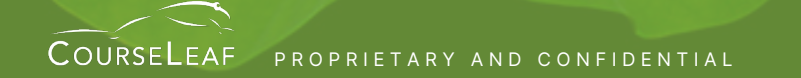

CATALOG • CURRICULUM • SECTION SCHEDULER • REGISTRATION • SYLLABI

### **Schedule Framer**

Framer can be viewed by Summary, Standard or Detail

|                                |                                                                                                    |                                                                                                    |                                                                                  | View 🔻 🔽 Filter                                                                                                    | r 🖆 Export                                  |
|--------------------------------|----------------------------------------------------------------------------------------------------|----------------------------------------------------------------------------------------------------|----------------------------------------------------------------------------------|----------------------------------------------------------------------------------------------------|---------------------------------------------|
|                                | Spring 2016 (H)                                                                                                    | Spring 2017 (H)                                                                                                    |                                                                                  | Summary                                                                                                    |                                             |
| ACC 2301<br>ACC IN ORG & SOCTY | 251 – LEC: Krylova, Lyudmyla (49)<br>252 – LEC: Krylova, Lyudmyla (137)<br>253 – LEC: Krylova, Lyudmyla (88)<br>277 – LEC: Wilhelm, Justin (141)                                                                                                    | 251 – LEC: Hampshire, Alexandra (137)<br>277 – LEC: Wilhelm, Justin (140)                                                                                                    | 251 – LEC:<br>277 – LEC:                                                         | Detail<br>Customize                                                                                                    | <b>ira</b> (140)                            |
| ACC 2361<br>INTRO TO FIN ACC   | <ul> <li>252 – LEC: Ponder, Elizabeth (57)</li> <li>253 – LEC: Ponder, Elizabeth (57)</li> <li>254 – LEC: Brown, Laurie (57)</li> <li>255 – LEC: Proschko, Christopher (238)</li> <li>256 – LEC: Ponder, Elizabeth (57)</li> <li>257 – LEC: Proschko, Christopher (238)</li> </ul> | 252 – LEC: Ponder, Elizabeth (53)<br>253 – LEC: Ponder, Elizabeth (54)<br>254 – LEC: Brown, Laurie (55)<br>255 – LEC: Proschko, Christopher (200)<br>256 – LEC: Ponder, Elizabeth (54)<br>257 – LEC: Proschko, Christopher (197) | 252 - LEC:<br>253 - LEC:<br>254 - LEC:<br>255 - LEC:<br>256 - LEC:<br>257 - LEC: | Ponder, Elizabeth (<br>Ponder, Elizabeth (<br>Brown, Laurie (55)<br>Proschko, Christop<br>Ponder, Elizabeth (<br>Proschko, Christop | 55)<br>55)<br>her (200)<br>55)<br>her (200) |

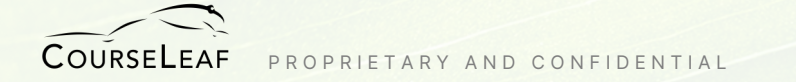

III Framer

courses with no

## Thank you!

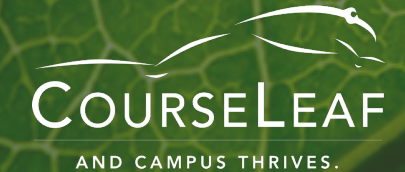